为了您能够顺利使用敝公司产品,确认 Windows10 的情况,请参考此手册解决问题。我们接到报告说,更新 Windows 10 April 2018 Update (1803)后敝公司软件无法启动。

[准备]

- 需要连接互联网的环境。
- C 盘空间需要大约 50 GB。
- 更新、恢复会有需要时间的情况。
- 请确认已安装的防病毒软件支持新的 Windows 10。

[Windows10 各版本的解决方法]

- 1803 :
  - ▶ 升级到 R-16A 版本 (需要询问)
  - ▶ 或者进行「回退到 Windows10 的上一个版本」后,适用岛精的标准设定 (大约需要的时间: 1.5 小时)
- 1709 :
  - ▶ 适用岛精的标准设定 (大约需要的时间:5分钟)
- 1607 或者 1703:
  - ▶ 更新到1709后,适用岛精的标准设定 (大约需要的时间:4小时)
- 1. 确认 Windows10 的版本
- 1.1. 启动"Win10UpdatePatch.exe"。

[你要允许此应用对你的设备进行更改吗?]窗口中点击[是]。

1.2. 窗口下部显示 Windows10 的版本

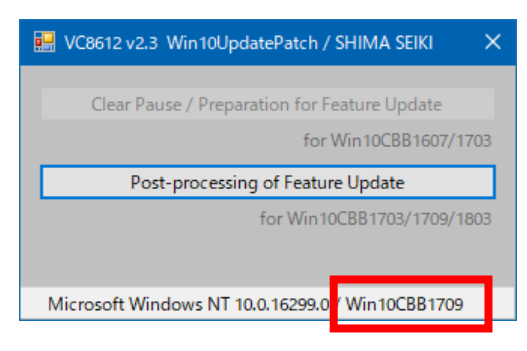

 1.3. 版本是「1803」的话,请看步骤 2 版本是「1607」或者「1703」的话,请看步骤 4 版本是「1709」的话,请看步骤 5

## 2. 1803

敝公司软件不正常启动。软件版本需要升级到 R-16A,或者进行「回退到 Windows10 的上一个版本」 ※ 如果无法降级 Windows10 的版本,请对最近的岛精办事处委托升级软件(R-16A)。

- 2.1. 「回退到 Windows10 的上一个版本」方法
- 2.2. 从 Windows 的开始按钮,选择「Windows>设定」

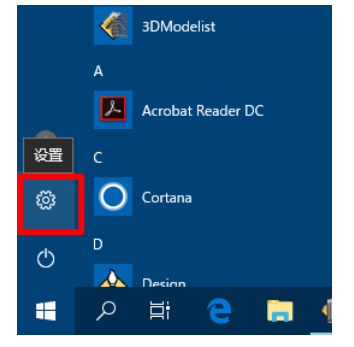

2.3. 选择「设定>更新和安全」

|    |                              |   | 查找设置                      |   | <i>ب</i>                                |     |                                   |
|----|------------------------------|---|---------------------------|---|-----------------------------------------|-----|-----------------------------------|
| 旦  | <b>系统</b><br>显示器、声音、遗化、电源    |   | 设备<br>重示、7100%、60%        |   | <b>手机</b><br>油推 Android 设数,iPhone       |     | 网络和 Internet<br>Wi-Fi、飞行模式、VPN    |
| ¥. | 个性化<br>背景。帕莱、颜色              | E | <b>应用</b><br>如果,我以应用,可遇到能 | 8 | <b>帐户</b><br>你勤帐户、电子邮件、同步设<br>置、工作、其他人员 | ©.≠ | <b>时间和源言</b><br>语音、区域、日期          |
| 8  | <b>游戏</b><br>游戏栏、DVR、广播、游戏模式 | G | 轻松使用<br>讲述人 放大镜、高功比赏      | A | 100 ¥6.<br>位置_ 相机                       | C   | <b>更新和安全</b><br>Windows更新_ 恢复_ 备份 |
| Q  | <b>授家</b><br>语言、何果、历史记录      |   |                           |   |                                         |     |                                   |

2.4. 从「更新和安全>恢复>回退到 Windows10 的上一个版本」选择「开始」

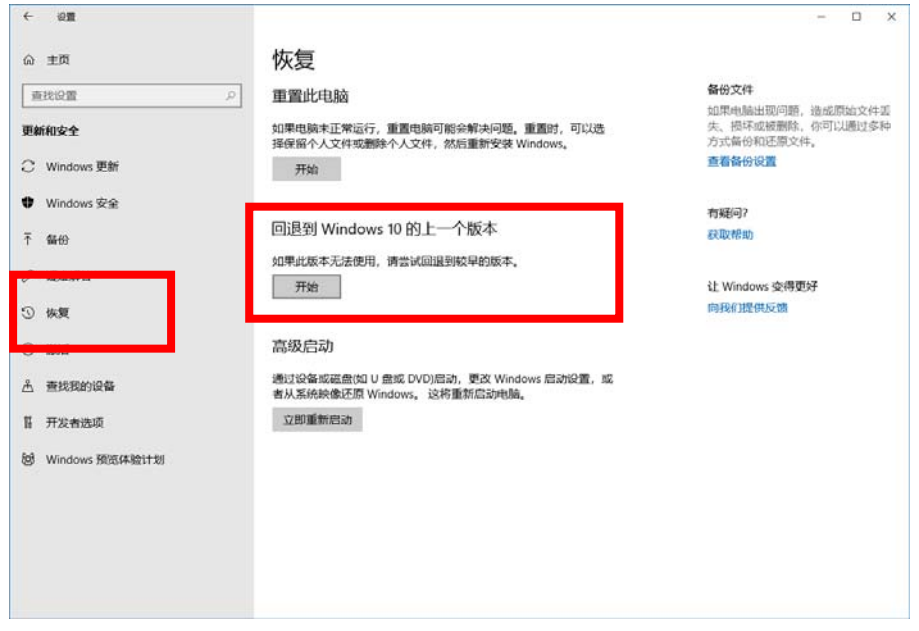

2.5. 「回退到早期版本」菜单上打勾「我的应用或设备无法使用此版本」,选择「下一步」

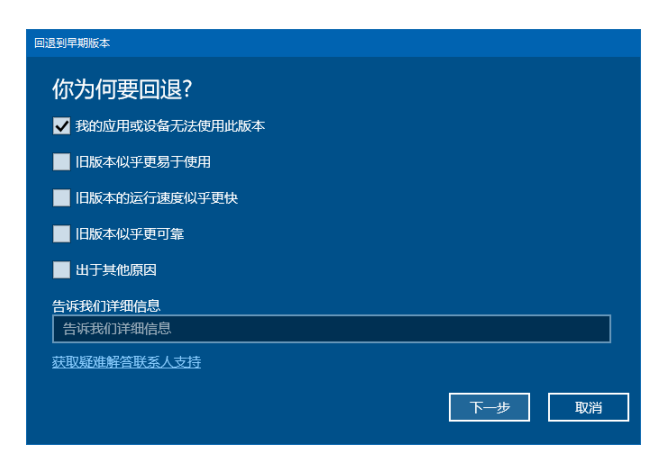

2.6. 要检查更新吗?>选择「不,谢谢」

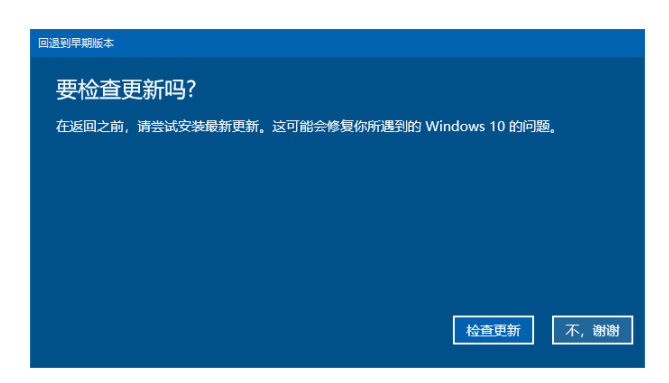

2.7. 确认信息显示后,选择「下一步」

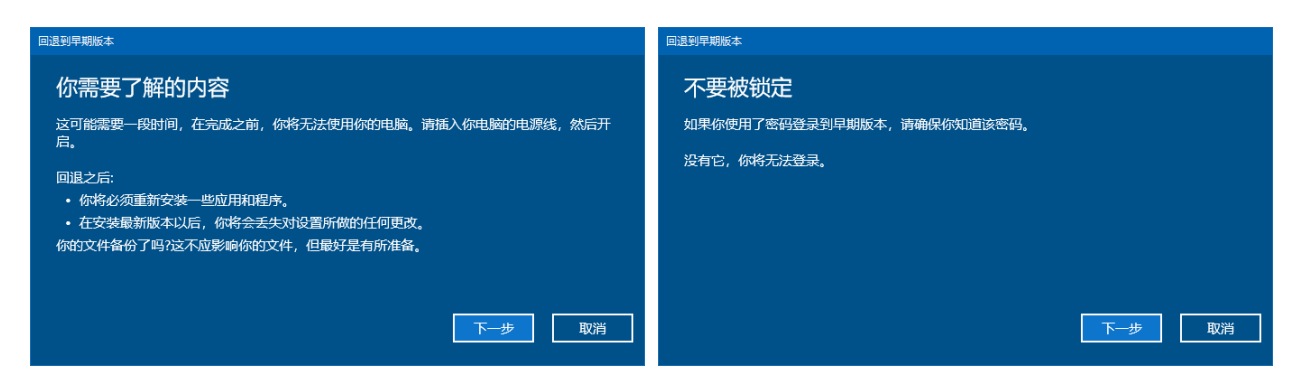

2.8. 选择「回退到早期版本」

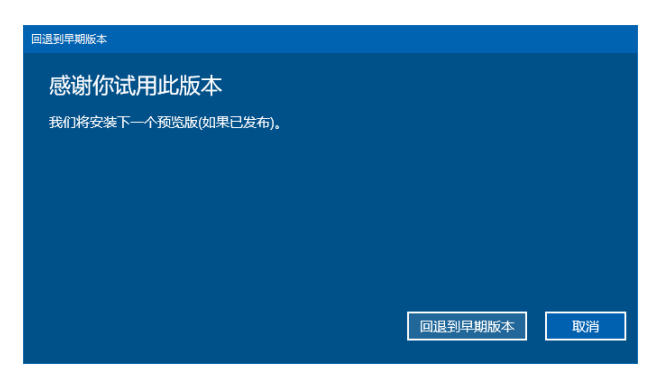

2.9. 正常完成恢复后,继续下一步

- 3. 再次确认 Windows10 版本
- 3.1. 跟步骤 1 一样, 启动"Win10UpdatePatch.exe"。

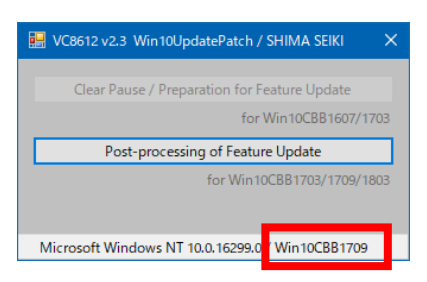

- 3.2. 确认窗口下部的 Windows10 版本
- 3.3. 版本是「1607」或者「1703」的话,请看步骤 4
  版本是「1709」的话,请看步骤 5
- 4. 版本是 1607 或者 1703
- 4.1. 进行「Win10UpdatePatch」后点击「Clear Pause / Preparation for Feature Update」

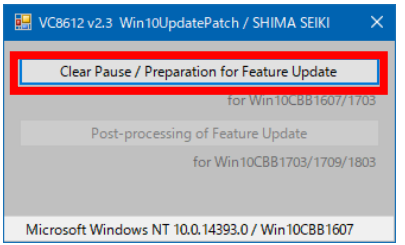

- 4.2. 确认「设定>更新和安全>Windows Update」,确认更新到1709的准备已开始的话,继续更新到1709 ※不能确认的话,请重新开机。
- 4.3. 下载需要几天,适用需要几小时,请根据自己的时间来进行更新※ 更新到 1709 后,必须进行以下的步骤 5
- 5. 1709
- 5.1. 进行「Win10UpatePatch」,点击 [Post-processing of Feature Update]。

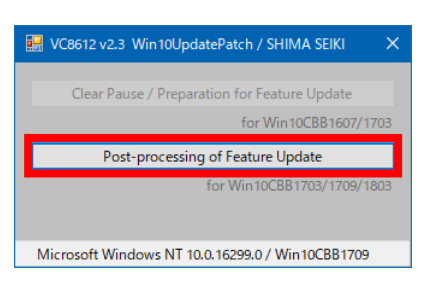

5.2. 正常进行后显示「Successful completion.」,点击[确定]结束菜单。

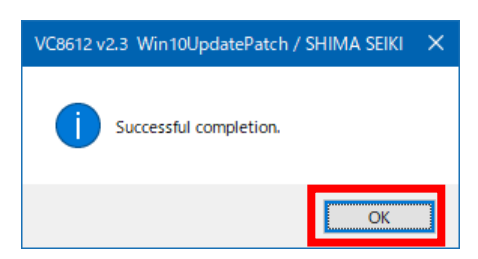

5.3. 这样完成设定 SDS-ONE APEX3 系统的标准设定了。